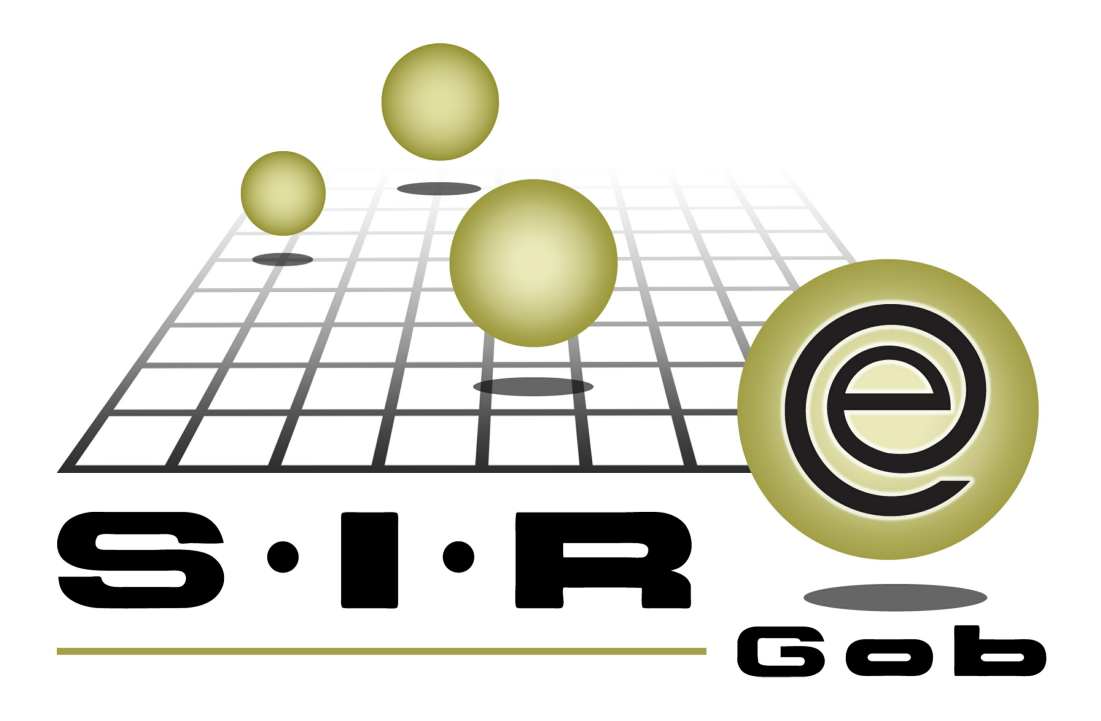

# Guía rápida de procesos SIAFEV 2.0

## **GRP SIAFEV 2.0** Plataforma Integral de Gestión Gubernamental

El presente documento tiene por objetivo apoyar en el conocimiento de SIAFEV 2.0 en cada uno de sus subproductos y módulos, por lo tanto algunas recomendaciones y explicaciones se reiteran o repiten en cada apartado, consideramos este documento para ser estudiado por capítulo o bien como referencia de cada módulo.

# Tabla de contenidos

| 1. Creación y/o mantenimiento de elementos de visión                           | · 4 |
|--------------------------------------------------------------------------------|-----|
| 1.1. Creación y/o mantenimiento de elementos de visión······                   | • 5 |
| 1.1.1. Ingresar al módulo                                                      | • 5 |
| 1.1.2. Ingresar registro · · · · · · · · · · · · · · · · · · ·                 | • 7 |
| 1.1.3. Visualización de clasificadores relacionados al elemento de visión····· | 15  |
| 1.1.4 Exportar datos                                                           | 17  |

4

### 1. Creación y/o mantenimiento de elementos de visión

Descripción: En este proceso, el usuario generará los elementos de visión necesarios para su posterior uso dentro de la Matriz de Indicadores de Resultados (M.I.R).

Las pantallas que se presentan a continuación, contienen botones y operaciones de uso general.

#### 1.1. Creación y/o mantenimiento de elementos de visión

Este módulo permitirá al usuario observar todos los elementos de visión existentes dentro de la Plataforma, así como el ingreso o modificación de alguno.

#### 1.1.1. Ingresar al módulo

Para ingresar al módulo, el usuario deberá ubicarse en la pantalla principal de la Plataforma y seguir la ruta que se indicará a continuación:

PbR » Catálogos » Catálogo de elementos de visión

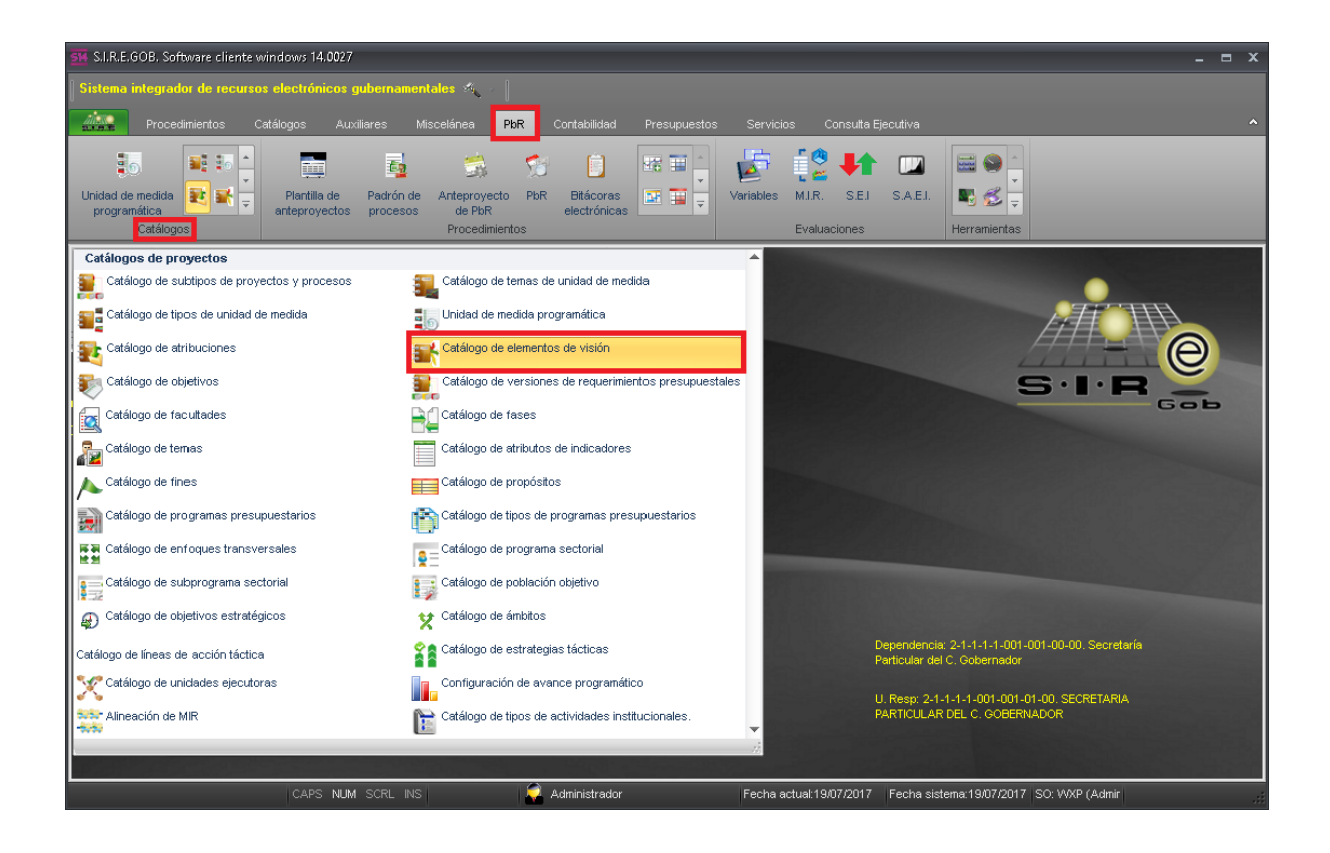

6

Al dar clic sobre el módulo señalado en la pantalla anterior, se mostrará la ventana "Catálogo de elementos de visión", con los registros existentes hasta la fecha.

| 514 | Catálog                                                       | o de elem | nentos de visi  | ión - S.I.R.E.GOB | . Software client | e windows 14.00 | 27                    |                              |               |                |           |                            | -          | = x      |
|-----|---------------------------------------------------------------|-----------|-----------------|-------------------|-------------------|-----------------|-----------------------|------------------------------|---------------|----------------|-----------|----------------------------|------------|----------|
| Si  | Sistema integrador de recursos electrónicos gubernamentales 🛷 |           |                 |                   |                   |                 |                       |                              |               |                |           |                            |            |          |
|     |                                                               |           |                 |                   |                   |                 |                       |                              |               |                |           |                            |            |          |
| 2.5 | 8.B                                                           | Proceain  | nientos Ci      | atalogos Au>      | (illares Misc)    | elanea Pior     | Contabilidad P        | resupuestos                  | Servicios     | Consulta Eje   | cutiva    |                            |            | -        |
|     |                                                               |           | 16 📩            |                   | 6                 | - 🥌 🦿           | 8 💼 🗷                 | a 🖬 🔶 👘                      | 🛵 i           | 🙎 🕂 💧          |           | 🔜 😂 🔶                      |            |          |
| Ur  | dad de i                                                      | medida    | ₅∎∸∣            | Plantilla de      | Padrón de 4       | Anteprovecto Pt | R Bitácoras           | <b>,</b> <u>-</u> <u>-</u> ∖ | /ariables M.I | R. S.E.I       | SAEL      | <b>N</b> <i>A</i>          |            |          |
|     | orogram                                                       | ática     |                 | anteproyectos     | procesos          | de PbR          | electrónicas          |                              | _             |                |           |                            |            |          |
|     |                                                               | Catálogos |                 |                   |                   | Procedimientos  |                       |                              | EV            | aluaciones     | _         | Herramientas               |            |          |
|     | Catálog                                                       | o de elem | entos de visiór | n ×               |                   |                 |                       |                              |               |                |           |                            |            | *        |
| Arc | nivo 🔻                                                        | 60        | ▼ 穀             | 3                 |                   |                 |                       |                              |               |                |           |                            |            |          |
|     |                                                               |           | Atrit           | bución            |                   |                 |                       |                              |               |                | E         | Elemento de visión         |            | <b>^</b> |
|     | Clave                                                         |           | Descripción     |                   |                   | Clave           | Descripción           |                              |               |                | Pro       | oblemática                 | Códig      | go au 🗏  |
| >   | 000001                                                        | ন         | Atribución de   | SECRETARIA PA     | RTICULAR DE 🔻     | 000001          | Elemento visión de St | ECRETARIA PAR                | TICULAR DEL   | C. GOBERNAD    | DR 👻 Pri  | oblemática por Identificar |            |          |
|     | 000002                                                        | 2         | Atribución de   | CONSEJO DE DE     | SARROLLO E 🔻      | 000002          | Elemento visión de Co | ONSEJO DE DES                | ARROLLO DEL   | PAPALOAPAN     | l(l - Pro | oblemática por Identificar |            |          |
|     | 000003                                                        | 2         | Atribución de   | SECRETARIA DE     | DESARROLL +       | 000003          | Elemento visión de St | ECRETARIA DE I               | DESARROLLO    | AGROPECUARI    | o, - Pri  | oblemática por Identificar |            |          |
|     | 000004                                                        | 3         | Atribución de   | COORDINACIÓN      | DE FOMENTC 👻      | 000004          | Elemento visión de Co | OORDINACIÓN E                | E FOMENTO A   | LA AGROINDL    | ST + Pr   | oblemática por Identificar |            |          |
|     | 000005                                                        | 3         | Atribución de   | COORDINACIÓN      | DE INFRAEST 👻     | 000005          | Elemento visión de Co | OORDINACIÓN E                | E INFRAESTRU  | JCTURA AGRO    | PE - Pri  | oblemática por Identificar |            |          |
|     | 000006                                                        | 3         | Atribución de   | SUBSECRETARIA     | A DE DESARF 👻     | 000006          | Elemento visión de Sl | UBSECRETARIA                 | DE DESARROI   | LLO AGRICOLA   | (L + Pr   | oblemática por Identificar |            |          |
|     | 000007                                                        | 2         | Atribución de   | DIRECCION GENE    | ERAL DE AGR 👻     | 000007          | Elemento visión de DI | RECCION GENER                | RAL DE AGRICI | ULTURA Y FITO  | is/ ≠ Pri | oblemática por Identificar |            |          |
|     | 800000                                                        | 2         | Atribución de   | SUBSECRETARIA     | a de ganade 👻     | 800000          | Elemento visión de Sl | UBSECRETARIA                 | DE GANADERI   | IA Y PESCA (UF | R 2 👻 Pro | oblemática por Identificar |            |          |
|     | 000009                                                        | 2         | Atribución de   | DIRECCION GENE    | ERAL DE GAN 👻     | 000009          | Elemento visión de DI | RECCION GENER                | RAL DE GANAI  | DERIA (UR 2111 | 1C 👻 Pro  | oblemática por Identificar |            |          |
|     | 000010                                                        | 3         | Atribución de   | DIRECCION GENE    | ERAL DE PESC 👻    | 000010          | Elemento visión de DI | RECCION GENER                | RAL DE PESCA  | Y ACUACULTI    | JR, + Pri | oblemática por Identificar |            |          |
|     | 000011                                                        | 3         | Atribución de   | SUBSECRETARIA     | A DE DESARF 👻     | 000011          | Elemento visión de Sl | UBSECRETARIA                 | DE DESARROL   | LLO RURAL AG   | RC + Pri  | oblemática por Identificar |            |          |
|     | 000012                                                        | 3         | Atribución de   | DIRECCION GENE    | ERAL DE DES. 👻    | 000012          | Elemento visión de DI | RECCION GENER                | RAL DE DESAR  | ROLLO RURAL    | (L + Pr   | oblemática por Identificar |            |          |
|     | 000013                                                        | 2         | Atribución de   | DIRECCION GENE    | ERAL DE AGR 👻     | 000013          | Elemento visión de DI | RECCION GENER                | RAL DE AGROI  | NEGOCIOS (UR   | 21 👻 Pri  | oblemática por Identificar |            |          |
|     | 000014                                                        | 2         | Atribución de   | INSTITUTO VERA    | ACRUZANO D 👻      | 000014          | Elemento visión de IN | ISTITUTO VERA                | CRUZANO DE B  | BIOENERGETICO  | os → Pre  | oblemática por Identificar |            |          |
|     | 000015                                                        | न्न       | Atribución de   | SISTEMA PARA      | EL DESARRO 👻      | 000015          | Elemento visión de SI | ISTEMA PARA E                | L DESARROLL   | O INTEGRAL DE  | EL 👻 Pro  | oblemática por Identificar |            |          |
|     | 000016                                                        | 2         | Atribución de   | RÉGIMEN ESTAT     | AL DE PROTE 👻     | 000016          | Elemento visión de R  | ÉGIMEN ESTATA                | L DE PROTECO  | CIÓN A LA SAL  | JD + Pri  | oblemática por Identificar |            | -        |
| 144 | ← 1                                                           | de 469    | ****            | ₩ * ₩             | •                 |                 |                       |                              |               |                |           |                            |            |          |
|     |                                                               |           |                 | CAPS NUM          | SCRL INS          |                 | Administrador         |                              | Fecha actual  | :19/07/2017    | Fecha sis | tema:19/07/2017 SO: W      | /XP (Admir |          |

#### 1.1.2. Ingresar registro

Para insertar un nuevo registro en la pantalla "Catálogo de elementos de visión", el usuario deberá dar clic sobre el botón de operación "Insertar" 🛨 (F3), ubicado en el menú archivo, como se visualiza en la siguiente imagen:

| 🔢 Catálogo de elementos de visión -                                                                       | S.I.R.E.GOB. Software client                                    | te windows 14.00          | 27                              |                                  |                              | - = ×       |  |
|----------------------------------------------------------------------------------------------------|-----------------------------------------------------------------|---------------------------|---------------------------------|----------------------------------|------------------------------|-------------|--|
| Sistema integrador de recursos el                                                                         | Sistema integrador de recursos electrónicos gubernamentales 🚓 🖉 |                           |                                 |                                  |                              |             |  |
| Procedimientos Catálogos Auxiliares Miscelánea PbR Contakilidad Presupuestos Servicios Consulta Ejecutiva |                                                                 |                           |                                 |                                  |                              |             |  |
|                                                                                                    |                                                                 | 5                         | j 📋 🖼 🖬 🕯                       | 🛃 🔅 👫 🚥                          |                              |             |  |
| Unidad de medida 😻 📑 🚽 an                                                                                 | Plantilla de Padrón de A<br>teprovectos procesos                | Anteproyecto Pb<br>de PbR | R Bitácoras 📴 🥃 electrónicas    | Variables M.I.R. S.E.I S.A.E     | J. 📲 🕵 👳                     |             |  |
| Catálogos                                                                                                 |                                                                 | Procedimientos            |                                 | Evaluaciones                     | Herramientas                 |             |  |
| 📑 Catálogo de elementos de visión 🗴                                                                       |                                                                 |                           |                                 |                                  |                              | -           |  |
| Archivo - 🧠 🝸 🎎 💈                                                                                         | <u>.</u>                                                        |                           |                                 |                                  |                              | 8           |  |
| 🛨 Insertar Ins                                                                                            |                                                                 |                           |                                 |                                  | Elemento de visión           | -           |  |
| Editar Space                                                                                              |                                                                 | Clave                     | Descripción                     |                                  | Problemática                 | Código au 💻 |  |
| Borrar Del                                                                                                | ETARIA PARTICULAR DE 🔻                                          | 000001                    | Elemento visión de SECRETARIA   | PARTICULAR DEL C. GOBERNADOR 👻   | Problemática por Identificar |             |  |
| Refrescar F5                                                                                              | EJO DE DESARROLLO E 👻                                           | 000002                    | Elemento visión de CONSEJO DE   | DESARROLLO DEL PAPALOAPAN (L 👻   | Problemática por Identificar |             |  |
| V Filtrar columnas Shift+Alt+B                                                                            | ETARIA DE DESARROLL -                                           | 000003                    | Elemento visión de SECRETARIA   | DE DESARROLLO AGROPECUARIO, 👻    | Problemática por Identificar |             |  |
|                                                                                                    | DINACIÓN DE FOMENTC 👻                                           | 000004                    | Elemento visión de COORDINACIO  | N DE FOMENTO A LA AGROINDUST 👻   | Problemática por Identificar |             |  |
| Ver clasificadores Shift+Ctrl+R                                                                           | DINACIÓN DE INFRAEST 👻                                          | 000005                    | Elemento visión de COORDINACIO  | N DE INFRAESTRUCTURA AGROPE      | Problemática por Identificar |             |  |
| Exportar datos Snift+Ctri+X                                                                               | ECRETARIA DE DESARR 👻                                           | 000006                    | Elemento visión de SUBSECRETA   | RIA DE DESARROLLO AGRICOLA (L 👻  | Problemática por Identificar |             |  |
| Ver seguridades Ctrl+Alt+V                                                                                | CION GENERAL DE AGR 👻                                           | 000007                    | Elemento visión de DIRECCION GE | NERAL DE AGRICULTURA Y FITOS/ -  | Problemática por Identificar |             |  |
| Salir Esc                                                                                                 | ECRETARIA DE GANADE -                                           | 000008                    | Elemento visión de SUBSECRETA   | RIA DE GANADERIA Y PESCA (UR 2 🔻 | Problemática por Identificar |             |  |
| 000009 Atribución de DIRI                                                                                 | ECCION GENERAL DE GAN 👻                                         | 000009                    | Elemento visión de DIRECCION GE | NERAL DE GANADERIA (UR 211110 -  | Problemática por Identificar |             |  |
| 000010 🛛 Atribución de DIRI                                                                               | ECCION GENERAL DE PESC 👻                                        | 000010                    | Elemento visión de DIRECCION GE | NERAL DE PESCA Y ACUACULTUR      | Problemática por Identificar |             |  |
| 000011 Atribución de SUB                                                                                  | SECRETARIA DE DESARR 👻                                          | 000011                    | Elemento visión de SUBSECRETA   | RIA DE DESARROLLO RURAL AGRC 👻   | Problemática por Identificar |             |  |
| 000012 🛛 Atribución de DIRI                                                                               | ECCION GENERAL DE DES. 👻                                        | 000012                    | Elemento visión de DIRECCION GE | NERAL DE DESARROLLO RURAL (L 👻   | Problemática por Identificar |             |  |
| 000013 Atribución de DIRI                                                                                 | ECCION GENERAL DE AGR 👻                                         | 000013                    | Elemento visión de DIRECCION GE | INERAL DE AGRONEGOCIOS (UR 21 -  | Problemática por Identificar |             |  |
| 000014 Atribución de INS                                                                                  | TITUTO VERACRUZANO D 👻                                          | 000014                    | Elemento visión de INSTITUTO VE | RACRUZANO DE BIOENERGETICOS 👻    | Problemática por Identificar |             |  |
| 000015 Atribución de SIS                                                                                  | TEMA PARA EL DESARRO 🔻                                          | 000015                    | Elemento visión de SISTEMA PAR  | A EL DESARROLLO INTEGRAL DE L 🔻  | Problemática por Identificar |             |  |
| 000016 Atribución de RÉC                                                                                  | MEN ESTATAL DE PROTE -                                          | 000016                    | Elemento visión de RÉGIMEN EST  | ATAL DE PROTECCIÓN A LA SALUD 👻  | Problemática por Identificar |             |  |
| HI HI - 1 de 469 + HI - + **                                                                              | 7                                                               |                           |                                 |                                  |                              | <b>▼</b>    |  |

Realizado lo anterior, la Plataforma desplegará la pantalla "Edición de elementos de visión", con los campos habilitados para su registro.

| 🚟 Edición de elemento             | os de visión 2            | × |
|-----------------------------------|---------------------------|---|
| I C C C C C C C C                 |                           |   |
| 🖳 <u>A</u> tribución:             |                           |   |
| Cve. Elem. de visión:             | Código au <u>x</u> iliar: |   |
| Clasificador U. Resp              |                           |   |
| Código auxiliar U. Resp:          |                           |   |
| Descrip. Elem. de <u>v</u> isión: | *                         |   |
| <u>P</u> roblemática:             |                           |   |
|                                   | - All Salir               |   |

A continuación se presentarán y describirán los campos obligatorios para el ingreso de la operación:

Atribución: Permitirá al usuario relacionar un registro del catálogo de atribuciones, si el usuario agrego alguno con anterioridad, en esta opción podrá relacionarla.

| 🛒 Edición de elemento             | os de visión                          | x             |
|-----------------------------------|---------------------------------------|---------------|
| $\kappa \ll \langle \rangle$      |                                       |               |
| 🖳 <u>A</u> tribución:             | <b>▼</b>                              | -             |
| Cve. Elem. de visión:             | Código au <u>x</u> iliar:             |               |
| Clasificador U. Resp              | · · · · · · · · · · · · · · · · · · · |               |
| Código auxiliar U. Resp:          |                                       |               |
| Descrip. Elem. de <u>v</u> isión: |                                       | <b>^</b>      |
| <u>P</u> roblemática:             |                                       | <b>*</b>      |
|                                   |                                       | <u>S</u> alir |

Clasificador U.Resp. primer nivel: El usuario podrá ligar a una unidad responsable el elemento de visión.

| 📑 Edición de elementos de visión  | x                         |
|-----------------------------------|---------------------------|
|                                   |                           |
| 🖳 <u>A</u> tribución: 📃 🗸         |                           |
| Cve. Elem. de visión:             | Código au <u>xi</u> liar: |
| Clasificador<br>U. Resp           | <b>•</b>                  |
| Código auxiliar U. Resp:          |                           |
| Descrip. Elem. de <u>v</u> isión: |                           |
| Problemática:                     |                           |
|                                   | Salir                     |

Descrip. Elem. de visión: Permitirá al usuario agregar una breve descripción de lo que es el elemento de visión o de donde surge la necesidad de creación.

| 式 Edición de elementos de visión           | x      |
|--------------------------------------------|--------|
|                                            |        |
| 🖳 Atribución: 🗾 🗸                          | ×      |
| Cve. Elem. de visión: Código au <u>x</u> i | iar:   |
| Clasificador<br>U. Resp                    |        |
| Código auxiliar U. Resp:                   |        |
| Descrip. Elem. de <u>v</u> isión:          | ▲<br>▼ |
| <u>P</u> roblemática:                      |        |
|                                            | Salir  |

Problemática: El usuario deberá agregar el problema que se atenderá en base a este elemento de visión.

| 🛒 Edición de elementos de visión                | x              |
|-------------------------------------------------|----------------|
|                                                 |                |
| 🖳 Atribución: 🦳 🗸                               | <b>*</b>       |
| Cve. Elem. de visión: Código au <u>x</u> iliar: |                |
| U. Resp                                         |                |
| Código auxiliar U. Resp:                        |                |
| Descrip. Elem. de <u>v</u> isión:               | ¢              |
| Problemática:                                   | <b>^</b>       |
|                                                 | <u> S</u> alir |

Posteriormente ya con los datos ingresados de manera correcta, el usuario procederá a guardar dicha información, dando clic en el botón de "Grabar cambios al registro actual" ubicado en la barra de herramientas, como se visualiza en la siguiente imagen:

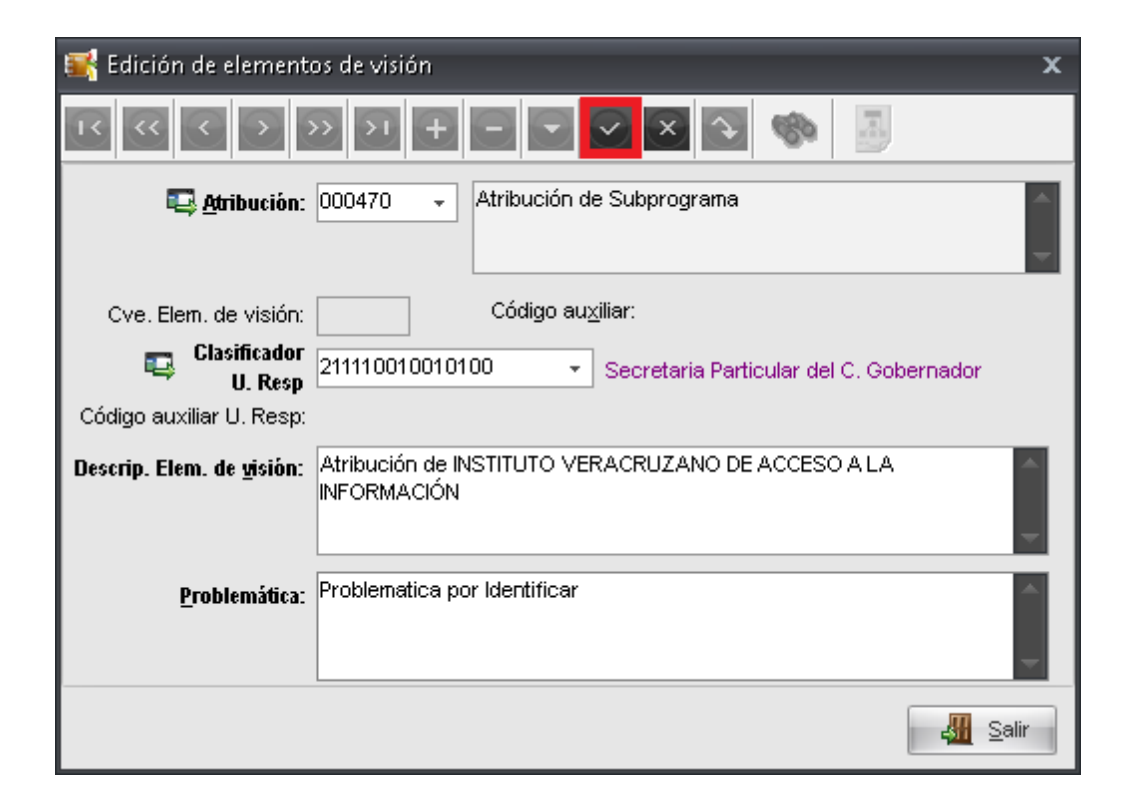

Una vez realizado el paso anterior, el usuario podrá visualizar su elemento de visión ya ingresado a la Plataforma.

| 🚟 Edición de element                               | os de visión                                                      | x        |
|----------------------------------------------------|-------------------------------------------------------------------|----------|
| $\mathbf{K} \ll \mathbf{K} \rightarrow \mathbf{K}$ |                                                                   |          |
| 🖳 <u>A</u> tribución:                              | 000470 - Atribución de Subprograma                                | <b>^</b> |
| Cve. Elem. de visión:                              | 000470 Código auxiliar:                                           |          |
| Clasificador<br>U. Resp                            | 211110010010100   Secretaria Particular del C. Gobernador         |          |
| Código auxiliar U. Resp:                           |                                                                   |          |
| Descrip. Elem. de <u>v</u> isión:                  | Atribución de INSTITUTO VERACRUZANO DE ACCESO A LA<br>INFORMACIÓN | -        |
| <u>P</u> roblemática:                              | Problematica por Identificar                                      | <b>^</b> |
|                                                    | Sa Sa                                                             | lir      |

**Nota:** Los únicos campos que el usuario podrá modificar serán los de "Descrip. Elem. de visión" y el de "Problemática"

### 1.1.3. Visualización de clasificadores relacionados al elemento de visión

El usuario podrá verificar los clasificadores que se encuentran ligados al elemento de visión, para esto el usuario deberá dar clic en la opción de "Ver clasificadores".

| 📑 Edición de element              | os de visión                                                      | x |
|-----------------------------------|-------------------------------------------------------------------|---|
| I C C C C C C C C                 | » >1 +                                                            |   |
| 🖳 <u>A</u> tribución:             | 000470 - Atribución de Subprograma                                | - |
| Cve. Elem. de visión:             | 000470 Código au <u>x</u> iliar:                                  |   |
| Clasificador U. Resp              | 211110010010100   Secretaria Particular del C. Gobernador         |   |
| Código auxiliar U. Resp:          |                                                                   |   |
| Descrip. Elem. de <u>v</u> isión: | Atribución de INSTITUTO VERACRUZANO DE ACCESO A LA<br>INFORMACIÓN |   |
| <u>P</u> roblemática:             | Problematica por Identificar                                      |   |
|                                   | Salir                                                             |   |

Al realizar el paso anterior, la Plataforma mostrará la pantalla de "Clasificadores de elementos de visión", en donde el usuario podrá observar los clasificadores relacionados a este.

| 3           | 📕 Clasificadores de elementos de visión 🛛 🗙 🗙 |                 |                       |                   |                 |                                        |  |  |  |
|-------------|-----------------------------------------------|-----------------|-----------------------|-------------------|-----------------|----------------------------------------|--|--|--|
| <u>A</u> rc | :hivo 🕶 🖣                                     | ۾ 💙 🐟           |                       |                   |                 |                                        |  |  |  |
| Arr         | rastrar un e                                  | ncabezado de co | olum∩a aquí para agru | par por esa colur | n∩a             |                                        |  |  |  |
|             | D                                             | Clasificador    |                       |                   | Código          | Descripción                            |  |  |  |
|             | 2                                             | ADMINISTRATIVA  | а,                    |                   | 211110010010100 | Secretaria Particular del C. Gobernado |  |  |  |
| >           | 3                                             | FUNCIONAL       |                       |                   | 411             | Deuda pública interna                  |  |  |  |
|             |                                               |                 |                       |                   |                 |                                        |  |  |  |
| 144         | 📢 🖣 2 de                                      | e 2 🕨 🗰 🗖       | * * 7                 | •                 |                 | • •                                    |  |  |  |

**Nota:** El clasificador administrativo lo tomará del campo "Clasificador U.Resp" ingresado anteriormente.

#### 1.1.4 Exportar datos

El usuario podrá exportar todos los elementos de visión existentes, para ello deberá posicionarse en la ventana de "Catalogo de visiones", y dar clic sobre el botón "Exportar datos" (Shift+Ctrl+X), ubicado en la Barra de Herramientas, como se visualiza a continuación:

| 514 Catálogo de eler | 🙀 Catálogo de elementos de visión - S.I.R.E.GOB, Software cliente windows 14.0027 🛛 💶 🗙 |                 |                                                                                                    |          |  |  |  |  |
|----------------------|-----------------------------------------------------------------------------------------|-----------------|----------------------------------------------------------------------------------------------------|----------|--|--|--|--|
| Sistema integrado    | Sistema integrador de recursos electrónicos gubernamentales 🐀 👘                         |                 |                                                                                                    |          |  |  |  |  |
|                      |                                                                                         |                 |                                                                                                    |          |  |  |  |  |
| Procedi              | mientos Catalogos Auxiliares Misc                                                       | elanea PbR      | Contabilidad Presupuestos Servicios Consulta Ejecutiva                                                             | ^        |  |  |  |  |
| 0                    | 👥 io 🔺 📑 👪                                                                              | 🛒 🦿             |                                                                                                    |          |  |  |  |  |
| Linidad de medida    | Plantilla de Padrón de                                                                  | Anteprovecto Ph | MR Bitácoras T Variables MIR SEL SAEL                                                                              |          |  |  |  |  |
| programática         | anteproyectos procesos                                                                  | de PbR          | electrónicas                                                                                                    |          |  |  |  |  |
| Catálogos            | s                                                                                       | Procedimientos  | Evaluaciones Herramientas                                                                                          |          |  |  |  |  |
| 📑 🎬 Catálogo de elem | nentos de visión 💌                                                                      |                 |                                                                                                    | *        |  |  |  |  |
| Archivo -            | 💙 🤮 🎩                                                                                   |                 |                                                                                                    |          |  |  |  |  |
|                      | Atribución                                                                              |                 | Elemento de visión                                                                                                 | <b>^</b> |  |  |  |  |
| Clave 🔺              | Descripción                                                                             | Clave           | Descripción Problemática Có                                                                                        | digo au  |  |  |  |  |
| 000455 🔊             | Atribución de CENTRO ESTATAL DE JUSTIC 👻                                                | 000455          | Elemento visión de CENTRO ESTATAL DE JUSTICIA ALTERNATIVA (U + Problemática por Identificar                        |          |  |  |  |  |
| 000456 🔊             | Atribución de COMISIÓN ESTATAL DE DERE 👻                                                | 000456          | Elemento visión de COMISIÓN ESTATAL DE DERECHOS HUMANOS (U - Problemática por Identificar                          |          |  |  |  |  |
| 000457 🔊             | Atribución de ORGANISMO PÚBLICO LOCAL 👻                                                 | 000457          | Elemento visión de ORGANISMO PÚBLICO LOCAL ELECTORAL (UR 2' - Problemática por Identificar                         |          |  |  |  |  |
| 000458 🔊             | Atribución de ÓRGANO DE FISCALIZACIÓN 👻                                                 | 000458          | Elemento visión de ÓRGANO DE FISCALIZACIÓN SUPERIOR (UR 2111 + Problemática por Identificar                        |          |  |  |  |  |
| 000459 🔊             | Atribución de UNIVERSIDAD VERACRUZAN                                                    | 000459          | Elemento visión de UNIVERSIDAD VERACRUZANA (UR 21114001004) + Problemática por Identificar                         |          |  |  |  |  |
| 000460 🔊             | Atribución de INSTITUTO VERACRUZANO D 👻                                                 | 000460          | Elemento visión de INSTITUTO VERACRUZANO DE ACCESO A LA INF 👻 Problemática por Identificar                         |          |  |  |  |  |
| 000461 🔊             | Atribución de COMISIÓN ESTATAL PARA LA 👻                                                | 000461          | Elemento visión de COMISIÓN ESTATAL PARA LA ATENCIÓN Y PROT 👻 Problemática por Identificar                         |          |  |  |  |  |
| 000462 🔊             | Atribución de FISCALÍA GENERAL DEL EST/ -                                               | 000462          | Elemento visión de FISCALÍA GENERAL DEL ESTADO (UR 211140010 - Problemática por Identificar                        |          |  |  |  |  |
| 000463 🔊             | Atribución de TRIBUNAL ELECTORAL DEL E 👻                                                | 000463          | Elemento visión de TRIBUNAL ELECTORAL DEL ESTADO DE VERACR 👻 Problemática por Identificar                          |          |  |  |  |  |
| 000464 🔊             | Atribución de COLEGIO DE VERACRUZ (UR 👻                                                 | 000464          | Elemento visión de COLEGIO DE VERACRUZ (UR 211140010090000) - Problemática por Identificar                         |          |  |  |  |  |
| 000465 🔊             | Proyecto del tipo E del programa presupuest 👻                                           | 000465          | Proyecto del tipo E del programa presupuestario APORTACIÓN SOLID 👻 Proyecto del tipo E del programa presupuestario |          |  |  |  |  |
| 000466 🔊             | Proyecto de tipo E del programa presupuest 👻                                            | 000466          | Proyecto de tipo E del programa presupuestario INSTITUTO VERACRL 👻 Proyecto de tipo E del programa presupuestario  |          |  |  |  |  |
| 000467 🔊             | Proyecto de tipo E del programa presupuest 👻                                            | 000467          | Proyecto de tipo E del programa presupuestario INSTITUTO VERACRL 👻 Proyecto de tipo E del programa presupuestario  |          |  |  |  |  |
| 000468 🔊             | Subprograma proyecto de tipo E del program 👻                                            | 000468          | Subprograma proyecto de tipo E del programa presupuestario PREST, 👻 Subprograma proyecto de tipo E del programa    |          |  |  |  |  |
| 000469 🔊             | Proyecto de tipo E del programa presupuest 👻                                            | 000469          | Proyecto de tipo E del programa presupuestario ADMINISTRACIÓN FIC 👻 Proyecto de tipo E del programa presupuestario |          |  |  |  |  |
| > 000470 🕅           | Atribución de Subprograma 👻 👻                                                           | 000470          | Atribución de INSTITUTO VERACRUZANO DE ACCESO A LA INFORM, ~ Problematica por Identificar                          |          |  |  |  |  |
| 🗰 🐳 🔺 470 de 470     | ● → → → → → → → → → → → → → → → → → → →                                                 |                 |                                                                                                    | •        |  |  |  |  |
|                      | CAPS NUM SCRL INS                                                                       | 💭               | Administrador Fecha actual:19/07/2017 Fecha sistema:19/07/2017 SO: WXP (Admir                                      |          |  |  |  |  |

Enseguida la Plataforma mostrará la pantalla "Asistente de exportación de SIREGOB", donde el usuario deberá seguir los pasos para exportar datos desde la Plataforma. A continuación se muestra dicha imagen:

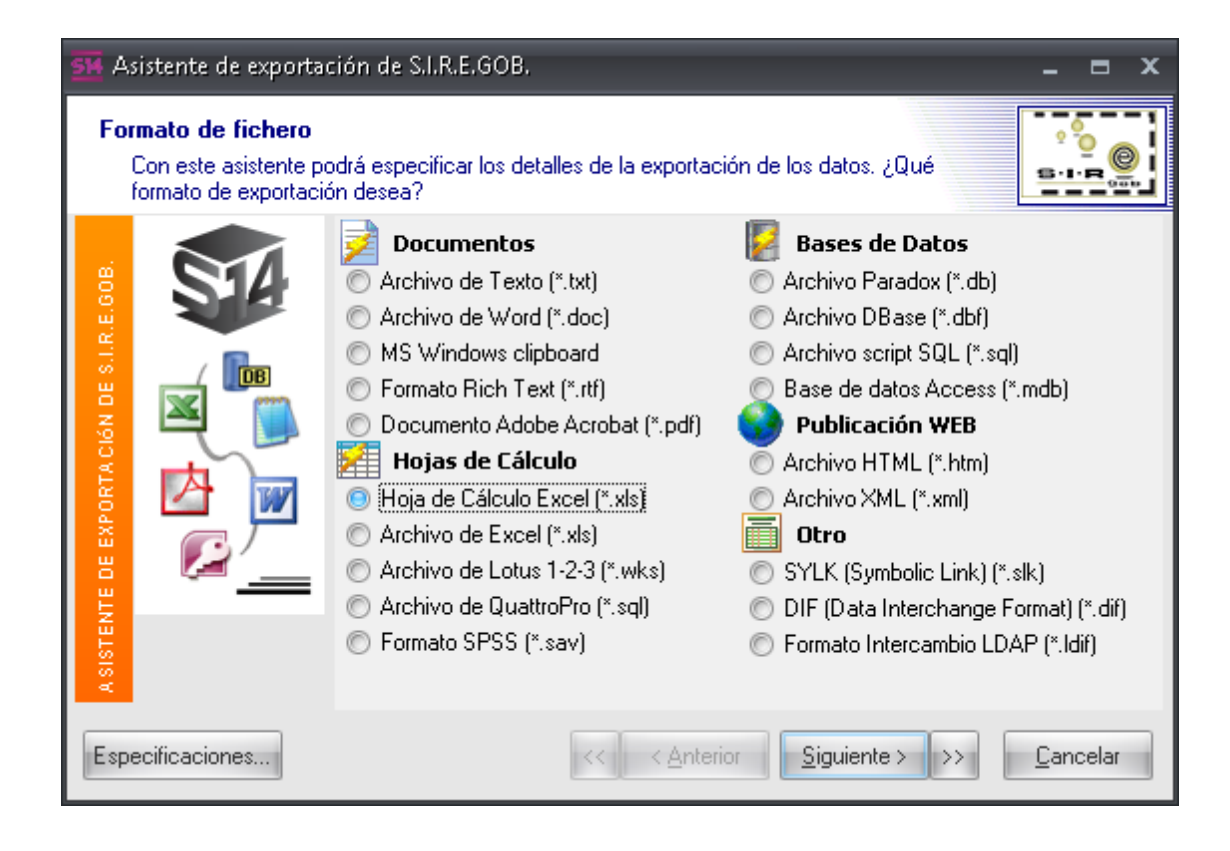

El usuario deberá seleccionar el tipo de archivo a exportar. Dentro de la etiqueta "Formato de fichero" (1), se mostrará la exportación de un archivo de Excel (\*.xls) (2). Después dará clic sobre el botón "Siguiente >" (3), como se indica a continuación:

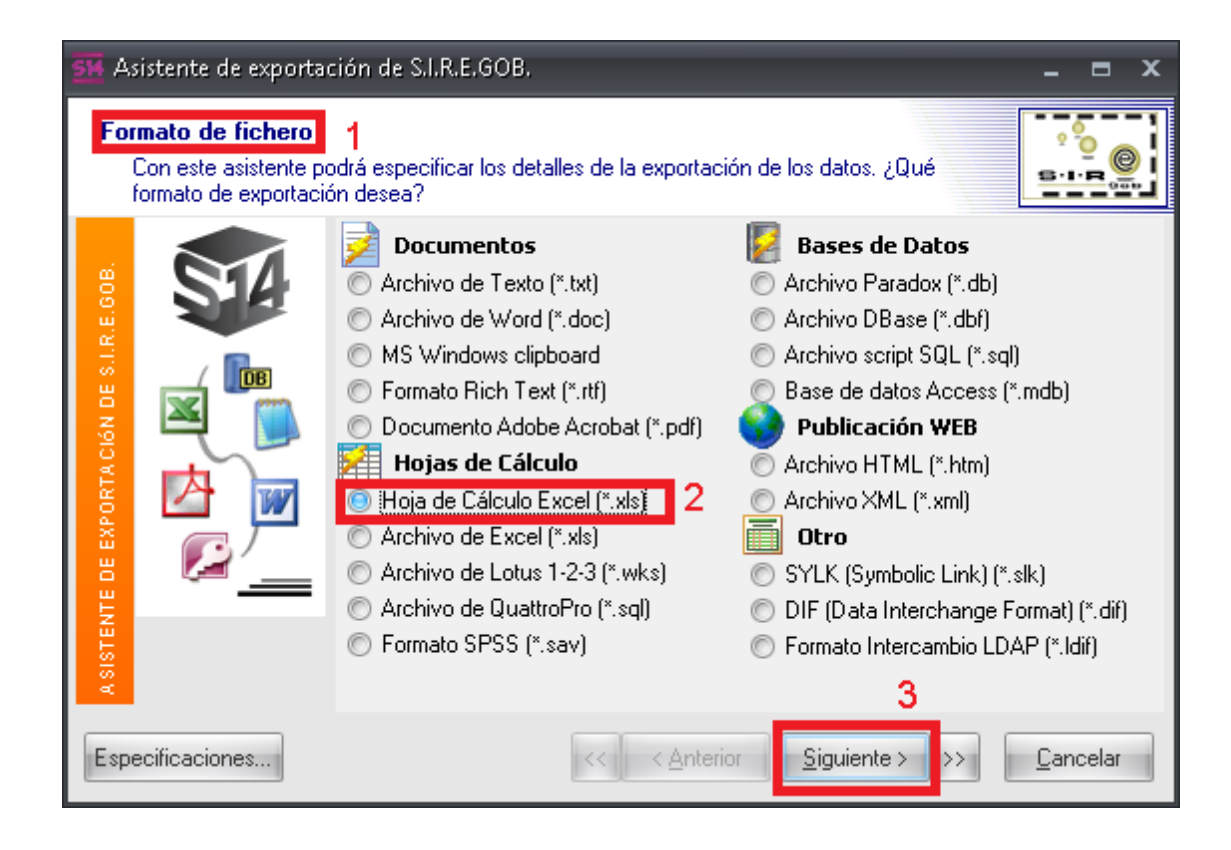

20

Enseguida se visualizará la etiqueta "Origen de Datos" (1), señalando como deseará que se muestre la información exportada (2), dando clic nuevamente sobre el botón "Siguiente >" (3).

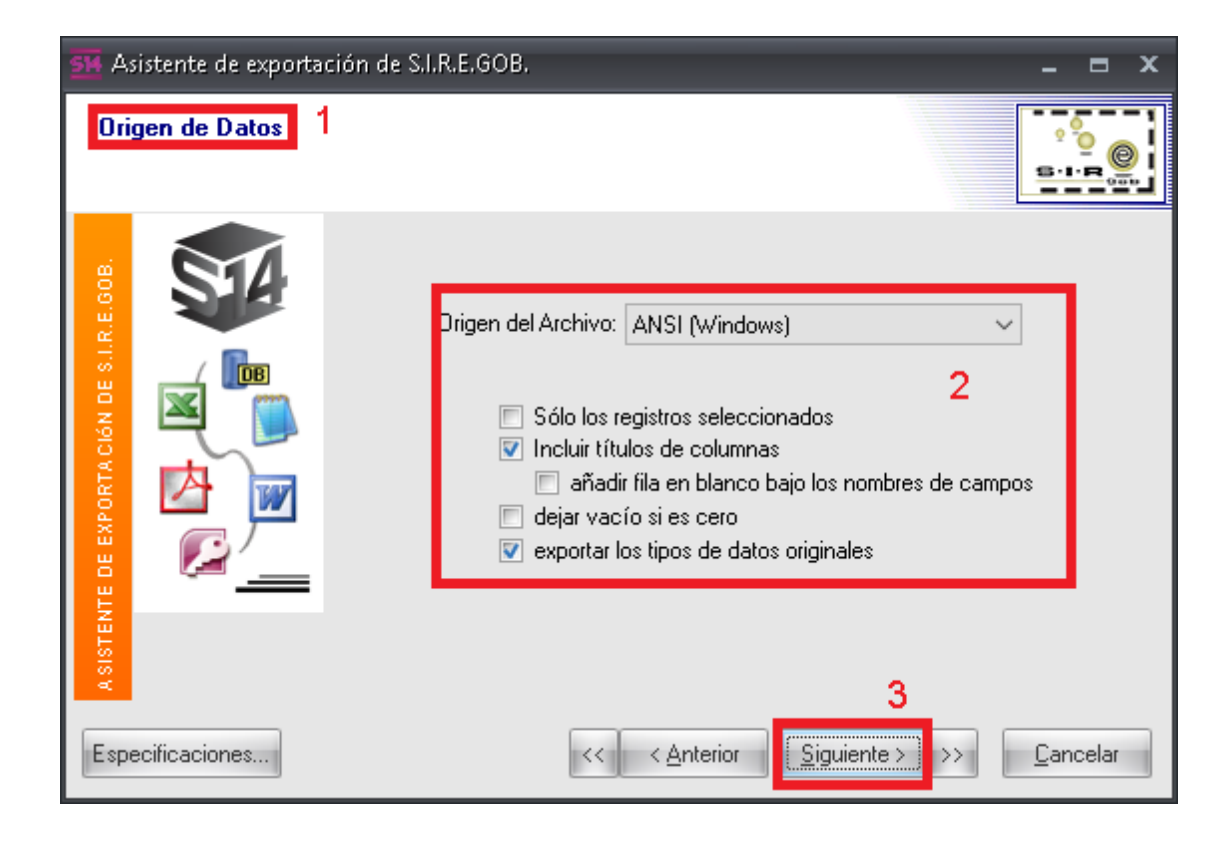

Al instante, la Plataforma enviará la etiqueta "Formatos de datos" (1), indicando fecha, hora y número del archivo (2). Enseguida deberá dar clic sobre el botón "Siguiente >" (3).

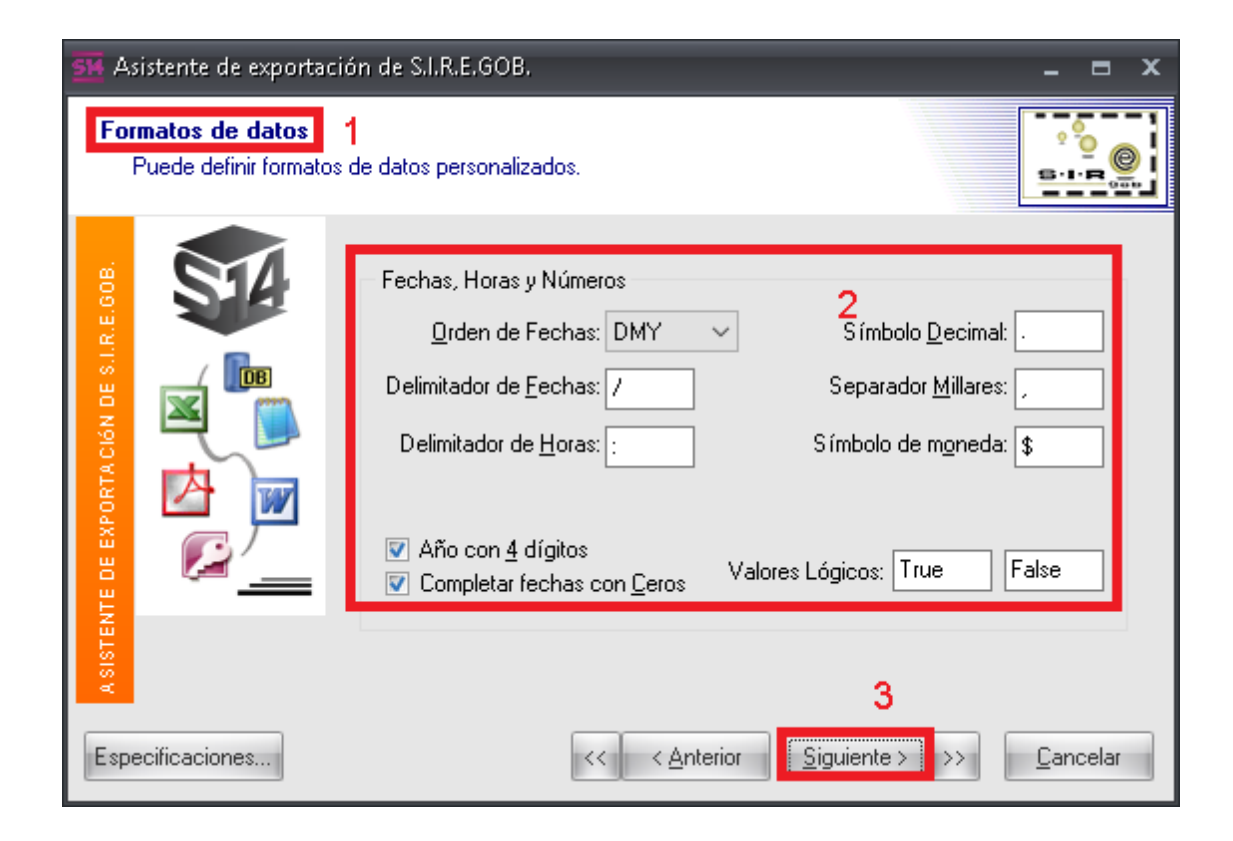

Sobre esta pantalla, en la etiqueta "Columnas" (1), el usuario seleccionará y personalizará las columnas a exportar, llenando los campos que se mostrarán dentro de ella (2), y enseguida deberá dar nuevamente clic sobre el botón "Siguiente >" (3).

| ➡ Asistente de exportac                  | ión de S.I.R.E.GOB.                                                                                                    |                                                                                            | _ = ×                                                                    |
|------------------------------------------|----------------------------------------------------------------------------------------------------|--------------------------------------------------------------------------------------------|--------------------------------------------------------------------------|
| Columnas 1<br>Puede personalizar la      | s propiedades de las columnas exportad                                                                                                    | as.                                                                                        |                                                                          |
| ASISTENTE DE EXPORTACIÓN DE S.I.R.E.GOB. | Codigo C : Código contable<br>ID : Clasificador<br>Descripcion : Nombre clasif<br>CodiClasif : Clasificación<br>Descripcion2 : Descripción<br>ID2 : ID 2<br>CodiClasi2 : Clasificación 2<br>Abrev : Abrev.<br>Abrev 2 : Abrev. 2<br>Descripcion3 : Descripción<br>TotalEstimado : Total Estim<br>TotalBase : Total Aprobado<br>TotalAmpliacion : Total Amp<br>TotalReduccion : Total Rec<br>TotalTrasp Cq : Total Tran:<br>Ancho: 21 caracteres | l itulo<br>Descripción:<br>2<br>Fondo:<br>Fuente:<br>Dato<br>Alinear:<br>Fondo:<br>Fuente: | Código contable<br>izquierdo    Tahoma, 8       Tahoma, 8      Tahoma, 8 |
| Especificaciones                         | << <u>Ante</u>                                                                                                    | rior <u>Siguiente</u>                                                                      | 3<br>>>> <u>C</u> ancelar                                                |

Al ejecutar lo anterior, se mostrará la etiqueta "Cabecera y pie" (1), continuando con el proceso, el usuario podrá ingresar información adicional a la cabecera (2) y el pie (3) de página de la información exportada, después dará clic sobre la opción "Siguiente >" (4).

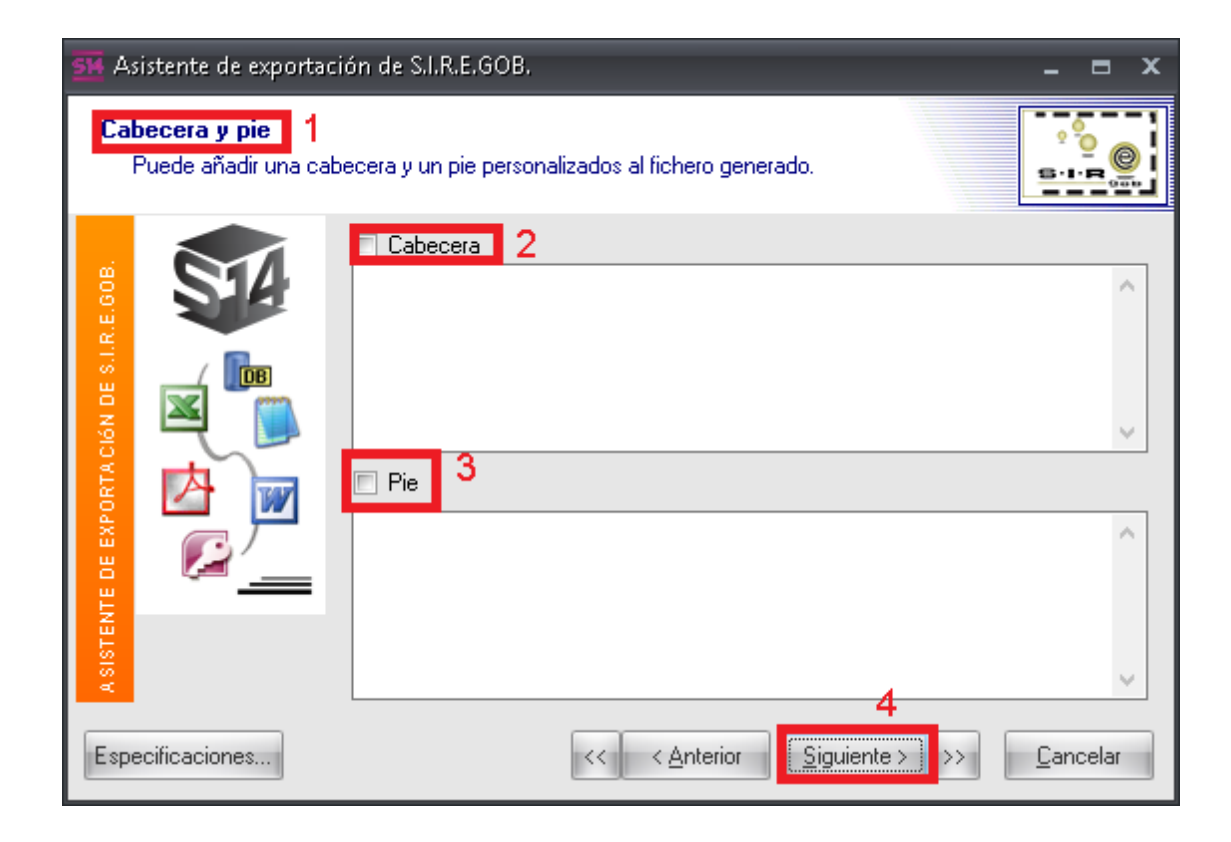

A continuación se mostrará la etiqueta "Estructura" (1), en la cual se indicará el formato de la estructura en la información que se desea exportar (2). Una vez seleccionado, el usuario deberá dar clic sobre el botón "Siguiente >" (3).

| Asistente de exporta                  | ción de S.I.R.E.GOB.                                                                                                    | _ = ×                            |
|---------------------------------------|----------------------------------------------------------------------------------------------------|----------------------------------|
| Estructura 1<br>Puede elegir el forma | to de los datos exportados                                                                                                    | s-1-R                            |
| VISITENTE DE EXPORTACIÓN DE SLARE DOB | <ul> <li>exportar datos y colores/fuentes</li> <li>exportar sólo los datos</li> <li>2</li> <li>Formato         <ul> <li>columnas</li> <li>columnas inversas</li> <li>forma tabular</li> </ul> </li> <li>Estilo de Cole         <ul> <li>Normal</li> <li>versal</li> </ul> </li> </ul> | Previsualización                 |
| Especificaciones                      | 3<br><< < <u>A</u> nterior                                                                                                    | iguiente > ) >> <u>C</u> ancelar |

Al final se deberá indicar dentro de la etiqueta "Nombre de Fichero" (1), la ruta y el nombre de la carpeta donde se guardará la exportación (2), dando clic por último al botón "Ejecutar" (3).

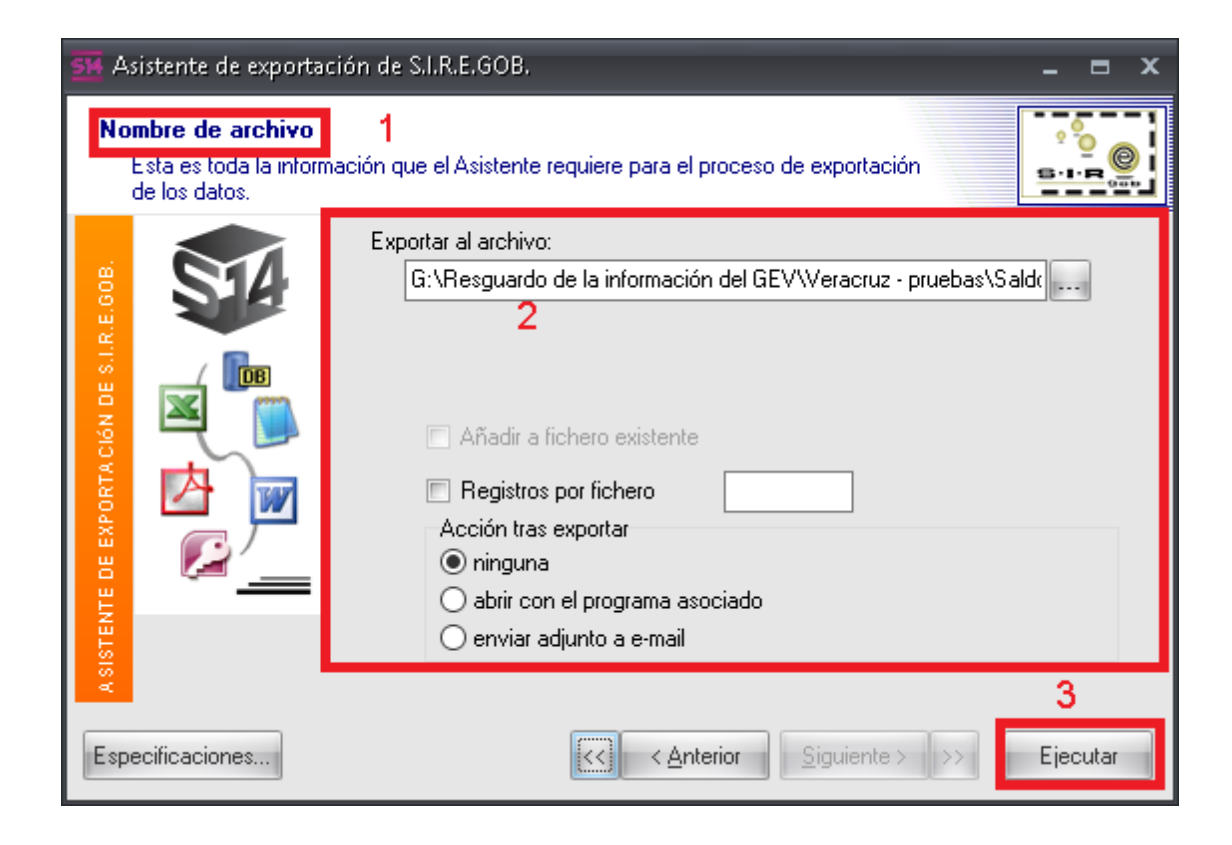

La operación anterior generará el archivo con la información exportada, y con las especificaciones indicadas por el usuario que realizará la exportación.

| 🚺 🔒 🐬 🗟 🖓                                                                                                    |                              | ElementoVisión.               | XLSX - Excel                                         |                                         | ?                                                 | A − ■ ×          |  |  |
|----------------------------------------------------------------------------------------------------|------------------------------|-------------------------------|------------------------------------------------------|-----------------------------------------|---------------------------------------------------|------------------|--|--|
| ARCHIVO INICIO INSERTAR DISEÑO DE PA                                                                                                    | ÁGINA FÓRMULAS DATOS         | REVISAR VIST                  | A Prueba de carga                                    |                                         |                                                   | Iniciar sesión 🚨 |  |  |
| $\begin{array}{c c} & & & \\ & & & \\ & & & \\ Pegar & & \\ & & \\ \end{array}  \begin{array}{c} Calibri & & 11 & \\ & N & K & \underline{S} & \\ \end{array}  \begin{array}{c} & & \\ & & \\ \end{array}  \begin{array}{c} & & \\ & & \\ \end{array}  \begin{array}{c} & & \\ \end{array}  \begin{array}{c} & & \\ & & \\ \end{array}  \begin{array}{c} & & \\ \end{array}  \begin{array}{c} & & \\ \end{array}  \begin{array}{c} & & \\ \end{array}  \begin{array}{c} & & \\ \end{array}  \begin{array}{c} & & \\ \end{array}  \begin{array}{c} & & \\ \end{array}  \end{array}  \begin{array}{c} & & \\ \end{array}  \begin{array}{c} & & \\ \end{array}  \begin{array}{c} & & \\ \end{array}  \begin{array}{c} & & \\ \end{array}  \begin{array}{c} & & \\ \end{array}  \begin{array}{c} & & \\ \end{array}  \begin{array}{c} & & \\ \end{array}  \begin{array}{c} & & \\ \end{array}  \begin{array}{c} & & \\ \end{array}  \begin{array}{c} & & \\ \end{array}  \end{array}  \begin{array}{c} & & \\ \end{array}  \begin{array}{c} & & \\ \end{array}  \begin{array}{c} & & \\ \end{array}  \begin{array}{c} & & \\ \end{array}  \begin{array}{c} & & \\ \end{array}  \end{array}  \begin{array}{c} & & \\ \end{array}  \begin{array}{c} & & \\ \end{array}  \begin{array}{c} & & \\ \end{array}  \begin{array}{c} & & \\ \end{array}  \begin{array}{c} & & \\ \end{array}  \begin{array}{c} & & \\ \end{array}  \begin{array}{c} & & \\ \end{array}  \begin{array}{c} & & \\ \end{array}  \begin{array}{c} & & \\ \end{array}  \end{array}  \begin{array}{c} & & \\ \end{array}  \begin{array}{c} & & \\ \end{array}  \begin{array}{c} & & \\ \end{array}  \begin{array}{c} & & \\ \end{array}  \end{array}  \begin{array}{c} & & \\ \end{array}  \begin{array}{c} & & \\ \end{array}  \end{array}  \begin{array}{c} & & \\ \end{array}  \begin{array}{c} & & \\ \end{array}  \begin{array}{c} & & \\ \end{array}  \end{array}  \begin{array}{c} & & \\ \end{array}  \begin{array}{c} & & \\ \end{array}  \end{array}  \begin{array}{c} & & \\ \end{array}  \end{array}  \begin{array}{c} & & \\ \end{array}  \end{array}  \begin{array}{c} & & \\ \end{array}  \end{array}  \begin{array}{c} & & \\ \end{array}  \end{array}  \begin{array}{c} & & \\ \end{array}  \end{array}  \begin{array}{c} & & \\ \end{array}  \end{array}  \begin{array}{c} & & \\ \end{array}  \end{array}  \end{array}  \begin{array}{c} & & \\ \end{array}  \end{array}  \begin{array}{c} & & \\ \end{array}  \end{array}  \begin{array}{c} & & \\ \end{array}  \end{array} $ |                              | eneral ▼<br>5 ▼ % 000 €00 →00 | Formato Dar formato E:<br>condicional = como tabla = | stilos de<br>celda •                    | ∑ - Z<br>V<br>Ordenary<br>Buscary<br>seleccionary |                  |  |  |
| Portapapeles 😱 🛛 Fuente 🕫                                                                                                    | Alineación 🖬                 | Número 🕞                      | Estilos                                              | Celdas                                  | Modificar                                         | ~                |  |  |
| A1 • : × ✓ fx Clave atribución                                                                                                    |                              |                               |                                                      |                                         |                                                   |                  |  |  |
| A B C D                                                                                                    | E F                          |                               | G H                                                  |                                         |                                                   | <b></b>          |  |  |
| 1 Clave a Descripción c Clave e Descripción e                                                                                                    | Problemática Código auxiliar | Código                        | aux 2. Clav                                          | e Nombre U. Resp                        |                                                   |                  |  |  |
| 2 000001 Atribución de 000001 Elemento vis Problemática por identificar                                                                                                    |                              |                               | 010010100 000:                                       | SECRETARIA PARTICU                      | LAR DEL C. GOBERNADOR                             |                  |  |  |
| 3 000002 Atribución de 000002 Elemento vis                                                                                                    | Problemática por Identificar | 211210                        | 020040100 020:                                       | 1 CONSEJO DE DESARRO                    | DLLO DEL PAPALOAPAN                               |                  |  |  |
| 4 000003 Atribución de 000003 Elemento vis                                                                                                    | Problemática por Identificar | 211110                        | 020010100 000:                                       | B SECRETARIA DE DESAF                   | RROLLO AGROPECUARIO, R                            | URAL Y PESCA     |  |  |
| 5 000004 Atribución de 000004 Elemento vis                                                                                                    | Problemática por Identificar | 211110                        | 020010303 000                                        | 9 COORDINACIÓN DE F                     | OMENTO A LA AGROINDUS                             | TRIA AZUCAREF    |  |  |
| 6 000005 Atribución de 000005 Elemento vis                                                                                                    | Problemática por Identificar | 211110                        | 020010404 001:                                       | COORDINACIÓN DE IN                      | NFRAESTRUCTURA AGROPE                             | CUARIA           |  |  |
| 7 000006 Atribución de 000006 Elemento vis                                                                                                    | Problemática por Identificar | 211110                        | 020010301 000                                        | 7 SUBSECRETARIA DE DI                   | ESARROLLO AGRICOLA                                |                  |  |  |
| 8 000007 Atribución de 000007 Elemento vis                                                                                                    | Problemática por Identificar | 211110                        | 020010302 000                                        | B DIRECCION GENERAL                     | DE AGRICULTURA Y FITOSA                           | NITARIA          |  |  |
| 9 000008 Atribución de 000008 Elemento vis                                                                                                    | Problemática por Identificar | 211110                        | 020010201 000-                                       | 4 SUBSECRETARIA DE GA                   | ANADERIA Y PESCA                                  |                  |  |  |
| 10 000009 Atribución de 000009 Elemento vis                                                                                                    | Problemática por Identificar | 211110                        | 020010202 000                                        | 5 DIRECCION GENERAL                     | de ganaderia                                      |                  |  |  |
| 11 000010 Atribución de 000010 Elemento vis                                                                                                    | Problemática por Identificar | 211110                        | 020010203                                            | 5 DIRECCION GENERAL                     | DE PESCA Y ACUACULTURA                            |                  |  |  |
| 12 000011 Atribución de 000011 Elemento vis                                                                                                    | Problemática por Identificar | 211110                        | 020010401 001                                        | SUBSECRETARIA DE DI                     | ESARROLLO RURAL AGRON                             | EGOCIOS E INFI   |  |  |
| 13 000012 Atribución de 000012 Elemento vis                                                                                                    | Problemática por Identificar | 211110                        | 020010402 001:                                       | 1 DIRECCION GENERAL                     | DE DESARROLLO RURAL                               |                  |  |  |
| 14 000013 Atribución de 000013 Elemento vis Problemática por Identificar                                                                                                    |                              |                               | 020010403 001:                                       | DIRECCION GENERAL DE AGRONEGOCIOS       |                                                   |                  |  |  |
| 15 000014 Atribución de 000014 Elemento vis Problemática por Identificar                                                                                                    |                              |                               | 020030200 020                                        | INSTITUTO VERACRUZANO DE BIOENERGETICOS |                                                   |                  |  |  |
| 16 000015 Atribución de 000015 Elemento vis                                                                                                    | 211210                       | 030060100 020:                | SISTEMA PARA EL DESARROLLO INTEGRAL DE LA FAMILIA    |                                         |                                                   |                  |  |  |
| 17 000016 Atribución de 000016 Elemento vis                                                                                                    | Problemática por Identificar | 211210                        | 030070100 020                                        | 4 RÉGIMEN ESTATAL DE                    | PROTECCIÓN A LA SALUD                             |                  |  |  |
| ♦ Sheet1 Sheet2 Sheet3                                                                                                    | <b>(+)</b>                   | r                             | : •                                                  |                                         |                                                   | Þ                |  |  |

27